# SBO Parent/Guardian Application Instructions

### Before you begin:

- Parents must register online
- Google Chrome is required
- Incomplete applications are deleted daily at midnight
- Parents must use 10-digit FSI number (ex: 061000000)
- You must do a new application even if the student went to the childcare program the previous year.

### Instructions:

- 1) Open Google Chrome (must use this browser)
- 2) Go to www.basccbroward.com
- 3) Select "Online Application"

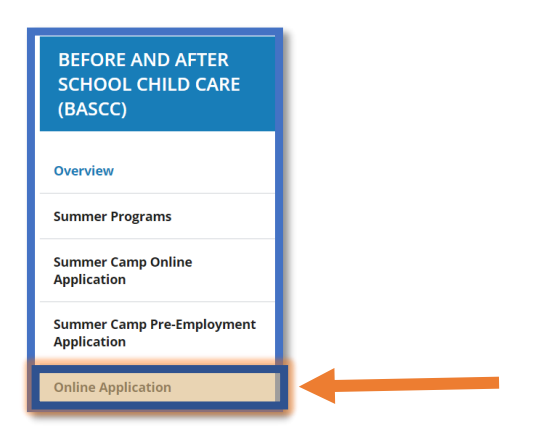

4) Select your child's school

| School | All                               |
|--------|-----------------------------------|
| Submit | All<br>Flamingo Elementary School |

5) Click the icon to go to application site

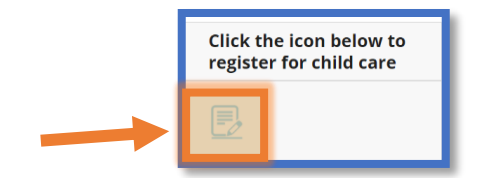

- 6) Parent/Guardian login
  - Login name: web
  - Password: LEAVE IT BLANK (no password is required)

| Sign in to open "Program Data<br>Management System ¯ |
|------------------------------------------------------|
| web                                                  |
| Password                                             |
| Sign In                                              |

7) Read through the pop-up window and select "Go"

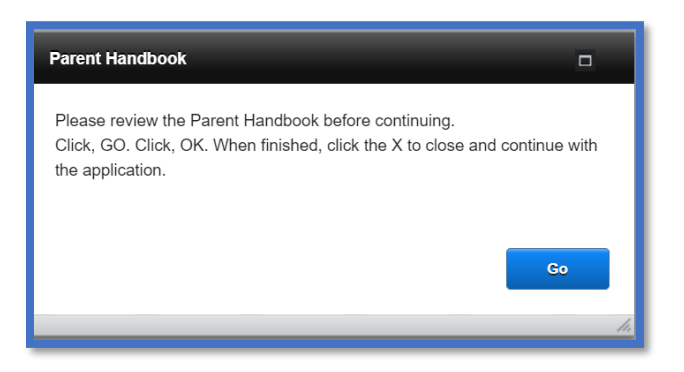

8) Read through the pop-up window and select "OK". This will open the parent handbook in a separate pop-up window. Save, print or read through it, then continue.

| _01803656/Centricity/Domain/134<br>IMER.pdf |
|---------------------------------------------|
| Cancel OK                                   |
|                                             |

9) Click "Select a School" button and choose your school.

- Next, select the green "go" button.

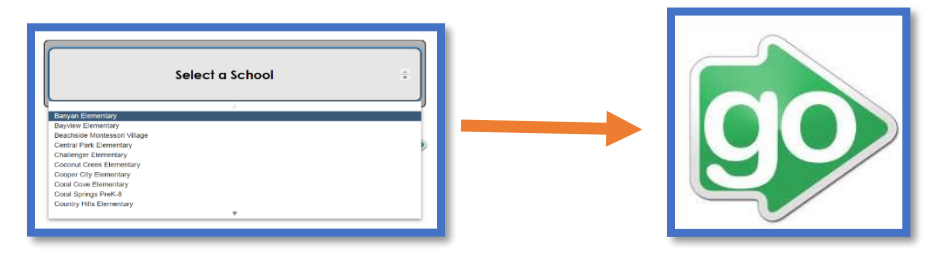

10) Select "Registering Parent/Guardian (New Application)- Click Here"

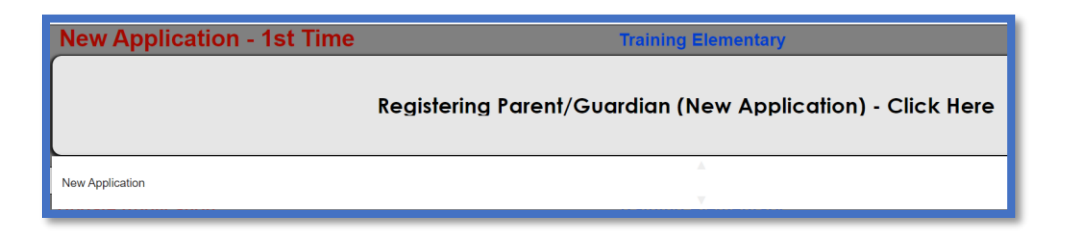

11) Read through the pop-up window and select "OK"

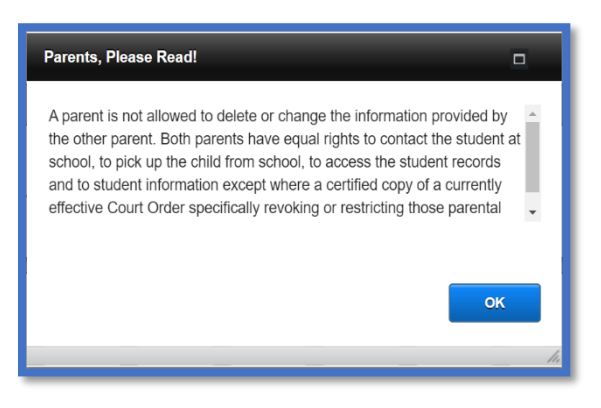

12) Enter student information on all fields. If you don't have a student number, please contact the site supervisor.

| Student Information |    |
|---------------------|----|
|                     |    |
| Enter Student#      |    |
| Enter Last Name     |    |
| Enter First Name    |    |
|                     |    |
|                     | Go |
|                     | 1. |

13) Fill out all the fields then select "Next"

| Grad | Application Parent/Guardian 1 Password (created by parent):                                                                                  |  |
|------|----------------------------------------------------------------------------------------------------|--|
| ent  | Student #         [f123456789]         Home Schoot         [Training Elementary]           Child's Name:         Last         Starting Date: |  |
| stud | Race Ovnite Onthe American Oslian Other Ethnicity: Oner-Hispanic or Non-Latino                                                               |  |
| 0)   | Child Lives with: O Ban Pares O Taner O Band Coundy<br>Moner O Guidan O mer<br>LIST ALL SIBLINGS ATTENDING PROGRAM AT THIS TIME:             |  |

# 14) Fill out all the fields then select "Next"

|            | Registration<br>1021-2022<br>Before and After School Child Care Program                    | 4                                                                                                    |      |
|------------|--------------------------------------------------------------------------------------------|----------------------------------------------------------------------------------------------------|------|
|            | Student # 0123456789 Child's Name: Smith, Bob<br>Are you a Broward County School Employee? | Fyes. enter                                                                                                    |      |
|            | Do you work in the following fields: first responder or healthcare?                        | Ves ONo                                                                                                    |      |
| lan 1      | Name (First) Last)                                                                         | Cell Phone Cell Phone Cell Phone Provider                                                                                                    |      |
| Guard      | CityState Zip                                                                              | Work Phone                                                                                                    |      |
|            | Click here if the Registering Adult address, is the same as t                              | he Second Adult.                                                                                                    |      |
| Guardian 2 | Name (First)         (Last)           Second Address                                       | Cell Phone Cell Phone Cell Phone Provider Cell Phone Provider Cell Phone Cell Phone Cell |      |
|            | List Email Addresses: Can your child be photographed? Ores ONo                             |                                                                                                    | Next |

## 15) Fill out the fields then select "Next"

 If any options are "Yes", parent/guardian must add information in pop window (see Figure A)

|        | Registration<br>2021<br>Summer Camp                                                                                                    |
|--------|----------------------------------------------------------------------------------------------------|
|        | Student # 0123456789 Child's Name: Smith, Bob                                                                                                  |
|        | Family Doctor: Doctor Phone#: Doctor Phone#: Important medical concerns we should be aware of (conditions, medications, health history, etc.): |
| suo    | Does your child have any medical concerns? Over ONo If Yes,                                                                                    |
| diti   | Does your child have allergies? Ves ONo If Yes,                                                                                                |
| 5<br>C | Does your child take any medications? Ves ONo If Yes,                                                                                          |
| ica    | Does your child have any special concerns we need to be aware of? <u>Yes</u> <u>No</u> If Yes,                                                 |
| Med    | Does your child have any special needs we should be aware of? Over Over Over Over Over Over Over Over                                          |
|        | Does your child receive any special services during the school day? Ores ONo If Yes.                                                           |
|        | Next                                                                                                    |

#### Figure A

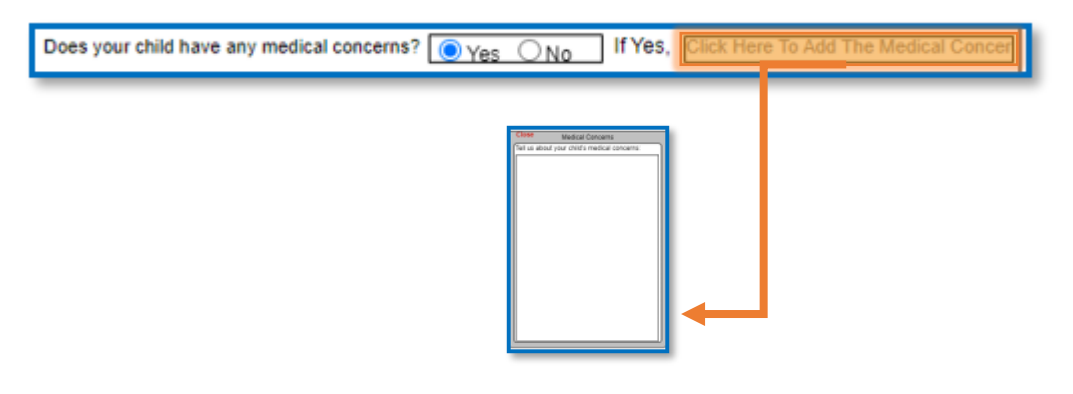

16) Fill out all the fields then select "Next".

- Email verification and Signature (Print Name) must be filled out.
- Must have at least one other authorized release/contact in addition to the parents/guardians.
  - If you do not have an alternative pickup, please add Broward Sheriff's Office (BSO).

| Student # 0123456789                                                                                                    | Child's Nan                                                                                                    | ne: Smith, Bob                                                                                                    |                                                                                                    |
|----------------------------------------------------------------------------------------------------|----------------------------------------------------------------------------------------------------|----------------------------------------------------------------------------------------------------|----------------------------------------------------------------------------------------------------|
| Parent/Guardian Autho<br>2. If no one is listed, the<br>top line.                                                                                                    | rized Release / Contact MU<br>an Local Police MUST be lis                                                                                                    | IST be a person other the<br>sted. The person MUST t                                                                                                    | an the Parent/Guardian 1<br>se listed on                                                                                                    |
| ame                                                                                                    | Relationship                                                                                                    | Home Phone                                                                                                    | Work or Cell Phone                                                                                                    |
| and an                                                                                                    |                                                                                                    |                                                                                                    |                                                                                                    |
|                                                                                                    |                                                                                                    |                                                                                                    |                                                                                                    |
|                                                                                                    |                                                                                                    |                                                                                                    |                                                                                                    |
|                                                                                                    |                                                                                                    | -                                                                                                    |                                                                                                    |
|                                                                                                    |                                                                                                    |                                                                                                    |                                                                                                    |
| declare this information to be to                                                                                                    | rue and correct. I will notify the St                                                                                                    | opervisor immediately of any c                                                                                                    | hanges.                                                                                                    |
|                                                                                                    | Print Name                                                                                                    | Relationship to child                                                                                                    | Date 7/6/21                                                                                                    |
| hank you for submittin<br>oplication has been su<br>oplication will now enti<br>formation and confirm<br>(e recommend saving                                                                                                    | g an application to enro<br>ibmitted. This does not a<br>er the review process. F<br>iations.<br>a screenshot of this par                                                                                                    | II your child in a BAS<br>guarantee enrollment<br>lease check your em                                                                                                    | CC program. Your<br>in the program. Your<br>ail for further                                                                                          |
| ank you for submittin<br>plication will now entr<br>formation and confirm<br>erecommend saving<br>formation below:<br>Due to COVID-1<br>Save your confir<br>a confirmation e<br>A second confir<br>accepted.<br>Allow five busine<br>lease verify your en<br>mail: azhar.khan@bro                                                                                                    | g an application to enro<br>bimitted. This does not u<br>er the review process. F<br>lations.<br>a screenshot of this pay<br>19, spaces are limited.<br>rmation number for refe<br>rmail will be sent after a<br>mation email will be sent<br>ess days for processing<br>hail address below:<br>wardschools.com                                                                                                    | II your child in a BAS<br>guarantee enrollment<br>lease check your en<br>ge, and reviewing the<br>rence.<br>pplication has been r<br>t f/when the applicat                                                                                                    | CC program. Your<br>In the program. Your<br>ail for further<br>Important<br>eceived.<br>Ion has been                                                 |
| Anak you for submittin<br>pplication vill now enti-<br>formation and confirm<br>de recommend saving<br>formation below:<br>Due to COVID-:<br>Save your confir<br>A confirmation e<br>A second confirm<br>accepted.<br>Allow five busine<br>Please verify your em<br>Email: azhar.khan@bro<br>Email Verification:                                                                                                    | g an application to enro<br>bimitted. This does not<br>er the review process. F<br>lations.<br>a screenshot of this pay<br>19, spaces are limited.<br>rmation number for refe<br>rmail will be sent after a<br>mation email will be sent<br>ess days for processing<br>hail address below:<br>wardschools.com                                                                                                    | Il your child in a BAS<br>guarantee enrollment<br>lease check your en<br>ge, and reviewing the<br>rence.<br>pplication has been r<br>t If/when the applicat                                                                                                    | CC program. Your<br>in the program. Your<br>ail for further<br>important<br>eceived.<br>ion has been                                                 |
| Anak you for submittin<br>pplication has been su<br>pplication will now enh<br>formation and confirm<br>le recommend saving<br>formation below.<br>Due to COVED<br>Save your confi<br>A confirmation e<br>A second confir<br>accepted.<br>Allow five busin<br>Please verify your en<br>Email: azhar.khan@bro<br>imail Verification:<br>Joo entering the prop<br>program cannot meet i                                  | g an application to enro<br>bimitted. This does not u-<br>er the review process. F<br>atolons.<br>a screenshot of this pay<br>19, spaces are limited.<br>mation number for refe-<br>mail will be sent after a<br>mation email will be sen<br>ess days for processing<br>hail address below:<br>wardschools.com                                                                                                    | Il your child in a BAS<br>guarantee enrollment<br>lease check your em<br>ge, and reviewing the<br>rence.<br>pplication has been r<br>t if/when the applicat                                                                                                    | CC program. Your<br>In the program. Your<br>ail for further<br>important<br>eceived.<br>ion has been<br>od. If the<br>drawn.                         |
| Anak you for submittin<br>pplication has been su<br>pplication will now enh<br>formation and confirm<br>formation below:<br>Due to COVID<br>Save your confi<br>A confirmation e<br>A second confirm<br>accepted.<br>Allow five busine<br>Please verify your en<br>Email: azhar.khan@bro<br>Email Verification:<br>Joon entering the proy<br>orogram cannot meet 1<br>declare this informati<br>egal and binding. It is | g an application to enro<br>bimitted. This does not u-<br>er the review process. F<br>allons.<br>a screenshot of this pay<br>19, spaces are limited.<br>mation number for refe<br>mail will be sent after a<br>mation email will be sent<br>ess days for processing<br>hail address below:<br>wardschoots.com<br>gram, all students begin<br>the student's needs, the<br>on to be true and correc<br>equivalent to my handw | Il your child in a BAS<br>guarantee enrollment<br>lease check your en<br>ge, and reviewing the<br>rence.<br>pplication has been r<br>t f/when the applicat<br>t f/when the applicat<br>s tuoe.week trial peri<br>t student may be with<br>t. 1 agree that my ele<br>vritten signature. | CC program. Your<br>in the program. Your<br>all for further<br>important<br>eccived.<br>Ion has been<br>od. If the<br>drawn.<br>ctronic signature is |

17) Fill out all the fields then select "Next". All the pink fields are required.

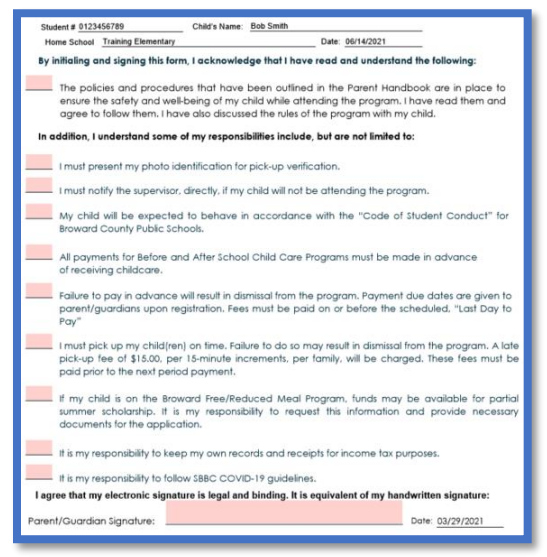

18) Checkmark a selection in each section.

• Choice 1 will be the default if a selection is not made.

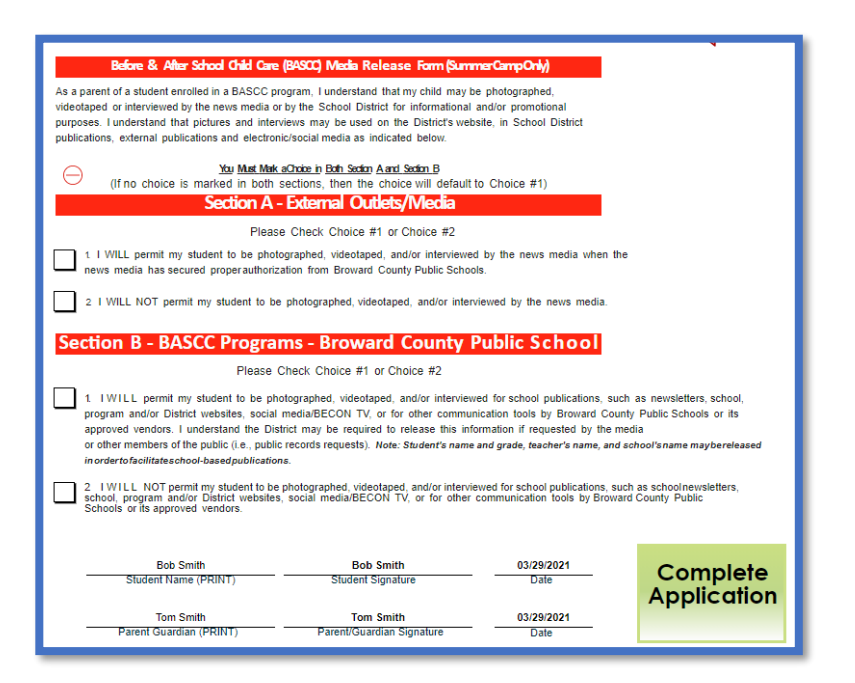

19) Select "Complete Application"

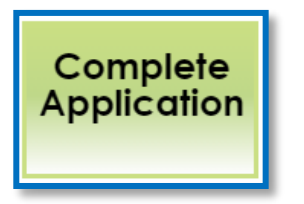

20) Read pop-up then select "Go". Write down your application number.

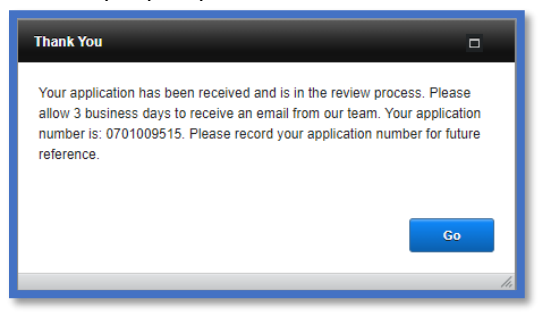

21) The parent/guardian can download a pdf copy of the student application to their electronic device.

| Download Files                                                                    |  |
|-----------------------------------------------------------------------------------|--|
| Your files are ready for download. Please click the button to download each file: |  |
| Student Registration.pdf                                                          |  |
| Close                                                                             |  |

- 22) The email address used for the application will receive a confirmation of submission.
  - A site supervisor will send a second email confirming enrollment or waitlist in the program

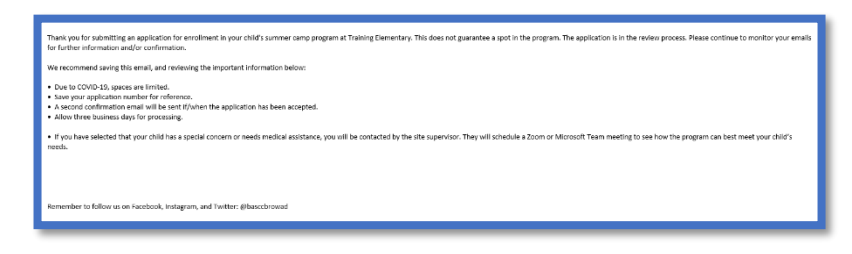

### **Important Reminders:**

- Ensure you provide a monitored email address. Updates and communication regarding your child's application to the program will arrive via email.
- Initialing all the items on the last page of the registration form acknowledges you have read and agree to the items in the Parent Handbook.
- Sign the page by typing your first and last name where indicated.
- You will receive an email within three business days from your program's childcare supervisor, informing you if your child had been accepted into the program or placed on the waitlist.
- All communication will include your application number. Please make a note of it.
- If you are accepted, you will need to make your payment in the e-Store.
- If your child is put on a waitlist, the supervisor will contact you when space becomes available.
- If you have any questions, please contact your school and speak with the childcare supervisor.